## 报名流程

 1、找到计划参加的课程,点击立即购买。选择手机登录, 首次登录的学员需要先进行注册。成功登录后,再次点击立 即购买,出现对话框,填写信息,点击确定,即报名成功。

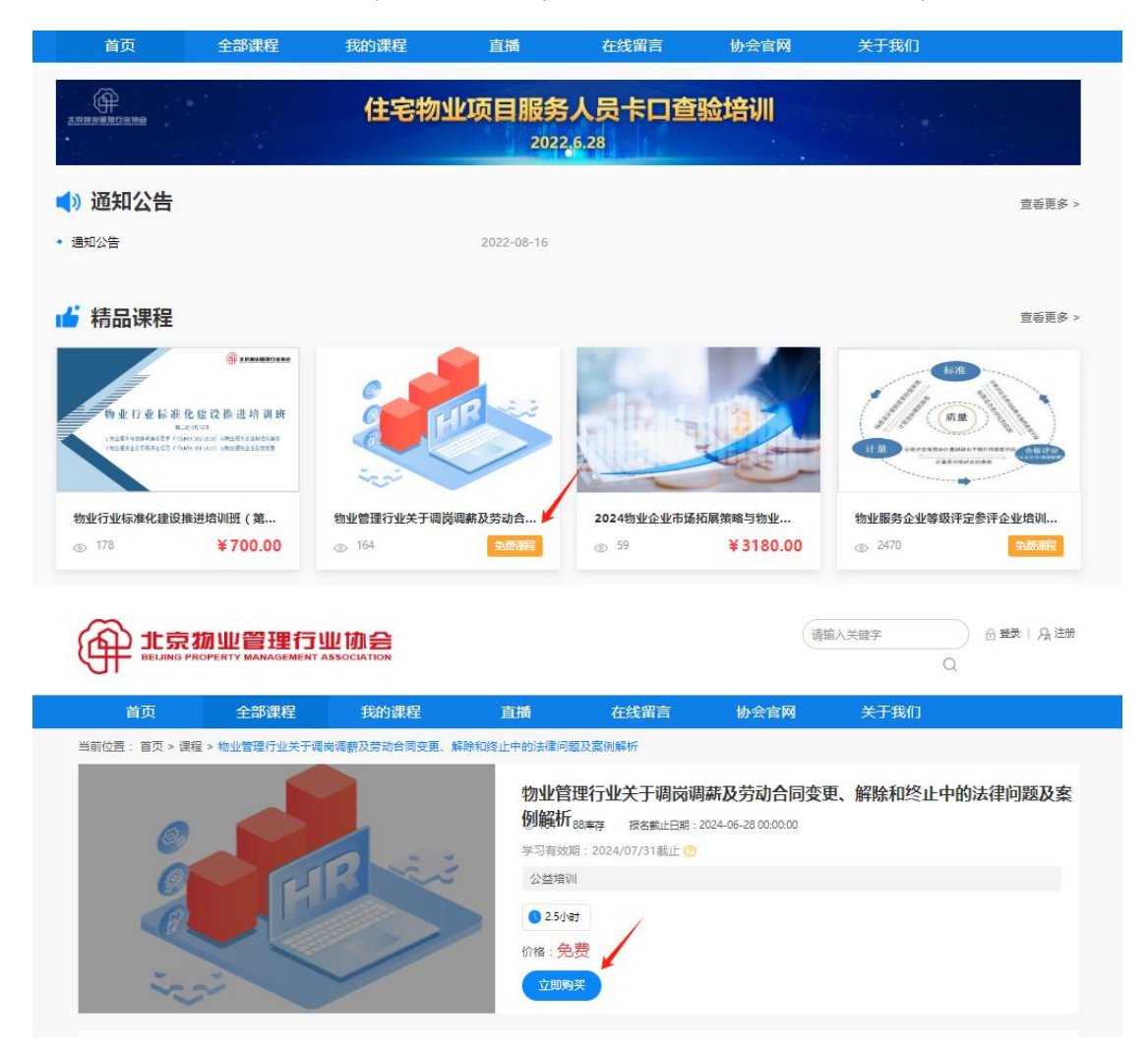

|                 |                                                                          | (###Y¥##≯ Q) Ø### (Å E#                                  |
|-----------------|--------------------------------------------------------------------------|----------------------------------------------------------|
|                 | 首页 全部课程 我的课程                                                             | 直播 在线空宫 协会官网 关于我们                                        |
|                 | 当外位語: 協力 > 課程 > 物址構設行地关于利用制度の決め合われ<br>についていた。<br>のでは、「「「「」」」」<br>(第一) 目录 | 密留登录 手机登录 、<br>新命人手机等<br>新命人送告给证明<br>広告法研<br>没有账号,去注册    |
| <b>(</b>        | 北京物业管理行业协会<br>BELING PROPERTY MANAGEMENT ASSOCIATION                     | (                                                        |
| 首               | 贞 全部课程 我的课程                                                              | 直播    在线留言    协会官网    关于我们                               |
| 3前(公元:          |                                                                          | <ul> <li>(************************************</li></ul> |
| 188<br>重新提交     |                                                                          | - 🛙 ×                                                    |
| 业的<br>业管<br>姓名* | 请输入姓名                                                                    |                                                          |
| 性别*             | ○ 男○ 女● 保密                                                               |                                                          |
| 单位字称"           | 语输入单位名称                                                                  |                                                          |
| 职务*             | 请输入职务                                                                    |                                                          |
| 手机号*            | 请输入手机号                                                                   |                                                          |
| 昏注              | 请输入备注                                                                    |                                                          |
|                 |                                                                          | <b>《秋</b> 》 关闭                                           |

2.报名成功后等待工作人员进行审核,审核结果可通过个人 中心进行查询,审核通过后即可按照通知时间地点参加培训。